## Inhaltsverzeichnis

| Voraussetzungen                                                              |    |
|------------------------------------------------------------------------------|----|
| Systemanforderungen                                                          |    |
| Erforderliche Plugins                                                        | 1  |
| 1. Schritt: Einrichten von CoDaBix                                           | 2  |
| 1.1 Installation                                                             | 2  |
| 1.2 Konfiguration                                                            | 2  |
| 2. Schritt: Einrichten der Prozessdatenerfassung                             |    |
| 2.1 Anlegen der Prozessdaten                                                 |    |
| 2.2 Anlegen der RFC-1006 Device Channels                                     | 3  |
| 2.3 Deserialisierung der XML-Daten                                           | 6  |
| 2.4 Alternative 1 - Daten in die Datenbank schreiben mithilfe vom DB Plugin  | 10 |
| 2.5 Alternative 2 - Daten in die Datenbank schreiben mithilfe vom SQL Exchan | ge |
| Plugin                                                                       | 11 |

# **RFC 1006 empfangene XML-Datei in SQL** Datenbank speichern

Diese Anleitung beschreibt das "Schritt für Schritt"-Vorgehen, um eine per RFC 1006 empfangene XML-Datei nach dem Empfang in eine Datenbank zu schreiben.

Als Datenquelle wird hierbei beispielhaft der **RFC 1006 Device Plugin** und als Datenziel eine lokale **MySQL Datenbank** verwendet.

Durch das einheitliche Interface, das CoDaBix für den Zugriff auf angebundene Geräte und Datenbanken bietet, ist dieses Vorgehen jedoch auf **jede Art von Daten**, die in CoDaBix definiert sind, anwendbar.

## Voraussetzungen

## Systemanforderungen

Für die Ausführung der folgenden Schritte benötigen Sie einen Rechner (mit Windows oder Linux Betriebssystem), auf dem Sie die erforderlichen Rechte besitzen, um Anwendungen installieren zu können.

Desweiteren ist eine Internetverbindung notwendig, um CoDaBix und die bereitgestellte Standardkonfiguration zu laden.

Die genauen Systemanforderungen an Hardware und Betriebssystemversion finden Sie hier:

- Systemanforderungen für Windows
- Systemanforderungen für Linux

### **Erforderliche Plugins**

Folgende CoDaBix Plugins sind erforderlich

- RFC 1006 Device Plugin: Anbindung der RFC 1006 Verbindung
- SQL Exchange Plugin: Verbindung zur SQLite Datenbank
- Script Interface Plugin: Verarbeiten der empfangenen Daten und des Triggers und Transfer der Daten

## **1. Schritt: Einrichten von CoDaBix**

In diesem Schritt installieren Sie CoDaBix auf Ihrem System.

Für diese Anleitung stellen wir Ihnen eine Grundkonfiguration für die Prozessdatenerfassung bereit.

### 1.1 Installation

• Laden Sie im **Downloadbereich** die aktuelle Version von CoDaBix (diese Anleitung setzt **mindestens v0.21.0** voraus) für das System herunter,

auf dem Sie CoDaBix verwenden wollen.

- Nach erfolgreichem Download installieren Sie CoDaBix auf Ihrem Sytem und folgen den Schritten für den ersten Start:
  - Installation und erster Start unter Windows
  - Installation und erster Start unter Linux und Raspberry Pi

### **1.2 Konfiguration**

- Laden Sie folgende Standardkonfiguration herunter: capture-process-data\_default.cbx
- Importieren Sie die Konfiguration in CoDaBix
  - $\circ$  Windows:
    - Klicken Sie auf 
       rechts in der Taskleiste
    - Wählen Sie im Backup-Dialog die zuvor geladene Datei aus und starten den Import durch Klicken auf Restore Now....

| 🔀 Restore Backup                                                                                                    | ×                                                    |  |  |  |
|----------------------------------------------------------------------------------------------------|------------------------------------------------------|--|--|--|
| When restoring a backup, the project directory and the back-end database will be overwritten with the contents from the backup.        |                                                      |  |  |  |
| Backup file:                                                                                                    |                                                      |  |  |  |
| C:\Users\fabian\Downloads\capture-proc                                                                                                 | cess-data_default.cbx                                |  |  |  |
| Backup Project Name:Industrie 4.Backup Date:12/18/2019Backup CoDaBix Version:0.21.0Includes Password Key:YesIncludes History Values:No | 0 Use Case: Erfassung von Prozessdaten<br>9 15:05:20 |  |  |  |
| Project Directory: C:\Users\fabian\work                                                                                                | space\test\my-codabix-data Change                    |  |  |  |
| Keep Current Project Settings     Edit                                                                                                 |                                                      |  |  |  |
| O Restore Project Settings from Backup Edit                                                                                            |                                                      |  |  |  |
| Restore Log Files                                                                                                    |                                                      |  |  |  |
|                                                                                                    | Restore Now Cancel                                   |  |  |  |

- Linux/Raspberry Pi:
  - Wählen Sie in der Konsolenanwendung den Menüpunkt 4) Restore Backup
  - Geben Sie den Pfad zu der geladenen Datei an und starten den Import durch drücken der Enter-Taste

## 2. Schritt: Einrichten der Prozessdatenerfassung

### 2.1 Anlegen der Prozessdaten

Im "Nodes" Verzeichnis wird eine Folder-Node XML erstellt. Dort erstellen wir folgende Nodestruktur:

- TriggerNode
  - Datentyp: Int32
  - Auslöser für das Schreiben der Daten in die Datenbank
- Steuerung
  - Datentyp: String
- 0rt
  - Datentyp: String
- tagid
  - Datentyp: String
- Inhalte
  - Datentyp: String
- Info
  - Datentyp: String

#### Das sieht dann folgendermaßen aus:

| 🖒 📮 🗗 🗴 👘 🥓 🧪             | <u>22</u> 2 | 2         | ) 🗂 📩 🗂 🛛   | ä            |              |            |
|---------------------------|-------------|-----------|-------------|--------------|--------------|------------|
| System                    |             |           | Name        | Display Name | Actual Value | Value Type |
| <ul> <li>Nodes</li> </ul> |             | $\square$ | TriggerNode | TriggerNode  |              | Int32      |
| - 🗖 XML                   |             | D         | Steuerung   | Steuerung    |              | String     |
| D TriggerNode             |             | D         | Ort         | Ort          |              | String     |
| C Steuerung               |             | D         | tagid       | tagid        |              | String     |
| D Ort                     |             | $\square$ | Inhalte     | Inhalte      |              | String     |
| 🗅 tagid                   |             |           | Info        | Info         |              | String     |
| 🗅 Inhalte                 |             |           |             |              |              |            |
| D Info                    |             |           |             |              |              |            |

### 2.2 Anlegen der RFC-1006 Device Channels

#### **Client Channel anlegen**

Unter System  $\rightarrow$  Devices  $\rightarrow$  RFC-1006 Device legen Sie einen neuen Channel mit dem Namen Channel1 und folgenden Einstellungen an.

| Edit Channel  |            | × |
|---------------|------------|---|
| Name:         | Channel1   |   |
| Display Name: |            |   |
| Description:  |            |   |
| Address:      | 127.0.0.1  |   |
| Port:         | 102        |   |
| LocalTSAP:    | localTSAP  |   |
| RemoteTSAP:   | remoteTSAP |   |
| Mode:         | Client     | • |
|               | ✓ :        | × |

Hier verwenden wir die localhost IP-Adresse 127.0.0.1, da ein weiterer Channel angelegt wird, welcher als Testserver dient.

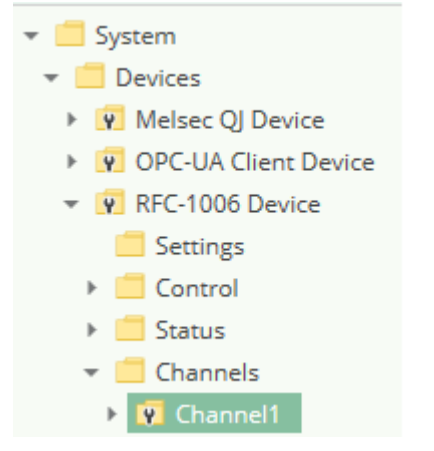

Dann können Sie wie folgt vorgehen, um aus dem Rfc1006-Channel1 ein XML-Telegramm zu empfangen und dieses in die Nodes zu schreiben, welche dann wiederrum in eine Datenbank geschrieben werden können:

Stellen Sie bitte im Rfc1006-Channel im Ordner "Nodes" den Value Type der "ReceiveBuffer"-Node von Blob auf "String" um

2021/05/11 05:56

| ▼ ■ System           | Name           | Display Name   | Actual Value | Value T  |
|----------------------|----------------|----------------|--------------|----------|
| Devices              | ReceiveBuffer  |                |              | Blob     |
| Melsec OI Device     | TransmitBuffer | TransmitBuffer |              | Blob     |
| OPC-UA Client Device | Edit Variable  |                |              |          |
| ▼ I RFC-1006 Device  | <br>           |                |              |          |
| Settings             | Name:          | ReceiveBuffer  |              |          |
| Control              | Display Name:  | ReceiveBuffer  |              |          |
| 🕨 🛑 Status           | Value Type:    | Blob           |              | <b>*</b> |
| 👻 📒 Channels         | Description    | String         |              | <b></b>  |
| 👻 😨 Channel1         | bescription.   | Blob           |              |          |
| Settings             | Location:      | Boolean        |              |          |
| Control              | Path:          | Doolean        |              | Max      |
| Status               | Min Value:     | Byte           |              | 1        |
| ✓ I Nodes            | Marchiel       | SByte          |              |          |
| 🗋 ReceiveBuffer      | wax value:     | Int16          |              |          |
| TransmitBuffer       |                | UInt16         |              |          |
| S7 TCP-IP Device     |                | Int32          |              |          |
| AKLAN Device         |                |                |              | ▼        |

#### **Testserver Channel anlegen**

Nun legen wir noch den Channel für den Testserver mit dem Namen TestServer an. Hier werden die LocalTSAP und RemoteTSAP vertauscht um mit dem Client kommunizieren zu können.

| Edit Channel  | ×          |
|---------------|------------|
| Name:         | TestServer |
| Display Name: |            |
| Description:  |            |
| Address:      | 127.0.0.1  |
| Port:         | 102        |
| LocalTSAP:    | remoteTSAP |
| RemoteTSAP:   | localTSAP  |
| Mode:         | Server 💌   |
|               | ✓ ×        |

Stellen Sie bitte im Rfc1006-Channel im Ordner "Nodes" den Value Type der "TransmitBuffer"-Node von Blob auf "String" um

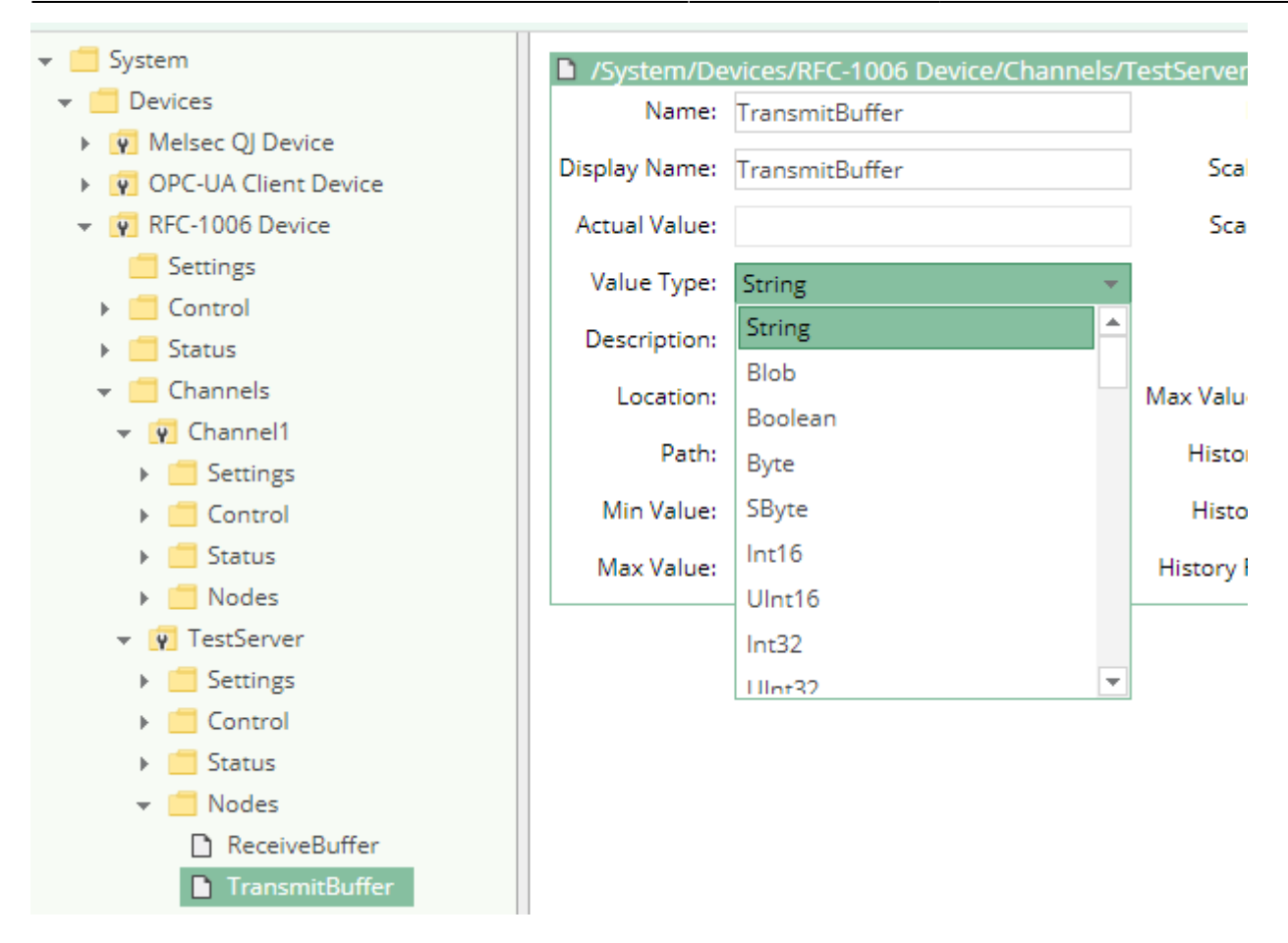

#### Nun starten Sie die beiden Channel TestServer und Channel1

| C 🗐 🖓 👘 🛹 🖍                               | ම 🗂 付 🍘 🐸        |      |
|-------------------------------------------|------------------|------|
| 👻 🛑 System                                | Channel1         |      |
| <ul> <li>✓ ☐ Devices</li> <li>→</li></ul> | Stopped.         |      |
| OPC-UA Client Device                      | Name Displa      | ay N |
| RFC-1006 Device                           | Settings Setting | gs   |
| Settings                                  | Control Contr    | ol   |
| <ul> <li>Control</li> </ul>               | 🛑 Status Status  | s    |
| Status                                    | Nodes Node       | s    |
| 👻 🛑 Channels                              |                  |      |
| 🕨 👿 Channel1                              |                  |      |
| ▶ 🙀 TestServer                            |                  |      |

### 2.3 Deserialisierung der XML-Daten

- Nun wechseln Sie in das Script Interface und erstellen ein neues Script. im Beispiel ist das RFC1006 Deserialisation
- Nach dem Erstellen öffnen Sie den Script-Editor durch Klick auf das Icon "</>" (oder Rechtsklick auf die Zeile und dann "Script Editor" wählen).
- Im Script-Editor ersetzen Sie bitte den vorhandenen Code durch den Code mit folgendem Script:

Bitte beachten Sie, dass das Script als Beispiel noch nicht alle String-Werte korrekt dekodiert (z.b. wenn mit "&" kodierte Zeichen vorkommen). Wir arbeiten jedoch aktuell an der Implementierung

eines separaten XML-Plugins für CoDaBix, dass das Parsen von XML-Dateien übernimmt, sodass alle Stringwerte korrekt ausgelesen werden können.

#### RFC1006-samplescript.ts

```
runtime.handleAsync(async function () {
    const rfc1006ChannelReceiveBufferPath = "/System/Devices/RFC-1006
Device/Channels/Channel1/Nodes/ReceiveBuffer":
    const rfc1006ChannelReceiveBufferNode =
codabix.findNode(rfc1006ChannelReceiveBufferPath);
    if (!rfc1006ChannelReceiveBufferNode)
        throw new Error(`Could not find node
'${rfc1006ChannelReceiveBufferPath}'.`);
    const tagBaseNodePath = "/Nodes/XML";
    const triggerNodePath = tagBaseNodePath + "/TriggerNode";
    const triggerNode = codabix.findNode(triggerNodePath);
    if (!triggerNode)
        throw new Error(`Could not find node '${triggerNodePath}'.`);
    const tagNames = ["Steuerung", "Ort", "tagid", "Inhalte", "Info"];
    // Find the nodes for each tag name.
    const tagNodes = new Map<string, codabix.Node>();
    for (let tagName of tagNames) {
        const nodePath = tagBaseNodePath + "/" + tagName;
        const node = codabix.findNode(nodePath);
        if (!node)
            throw new Error(`Could not find node '${nodePath}'.`);
        tagNodes.set(tagName, node);
    }
    // Reset the trigger node.
    void codabix.writeNodeValueAsync(triggerNode, 0);
    // Add a value changed event listener to the Receive Buffer.
    rfc1006ChannelReceiveBufferNode.addValueChangedEventListener(e => {
        if (typeof e.newValue.value != "string") {
            logger.logError(`Value Type of node
'${rfc1006ChannelReceiveBufferPath}' is not 'String'!`);
        else {
            let stringValue = e.newValue.value;
            // Log the received XML.
            logger.log("Received: " + stringValue);
            // Find the tags.
```

```
let tags = extractTagsFromXmlString(stringValue);
            // Now write the tags into their corresponding nodes.
            codabix.scheduleCallback(() => {
                let valuesToWrite: {
                    node: codabix.Node,
                    value: string | number
                \{[] = [];
                tags.forEach((value, key) => valuesToWrite.push({
                    node: tagNodes.get(key)!,
                    value
                }));
                // Also, write 1 to the Trigger Node.
                valuesToWrite.push({
                    node: triggerNode,
                    value: 1
                });
                // Write the values.
                codabix.writeNodeValuesAsync(valuesToWrite);
                // After writing the values, switch the trigger node
back to 0.
                codabix.writeNodeValueAsync(triggerNode, 0);
            });
        }
    });
    function extractTagsFromXmlString(xmlString: string): Map<string,</pre>
string> {
        let map = new Map<string, string>();
        for (let tagName of tagNames) {
            // Search for the start tag.
            let startTag = `<${tagName}>`;
            let endTag = `</${tagName}>`;
            let startTagIndex = xmlString.indexOf(startTag);
            if (startTagIndex >= 0) {
                // OK, we found the start tag. Now search for the end
tag.
                let endTagIndex = xmlString.indexOf(endTag,
startTagIndex + startTag.length);
                if (endTagIndex \geq 0) {
                    // OK, we now have the value.
                    // TODO: To get the correct string value, we would
need to XML-decode the string.
                    let content = xmlString.substring(startTagIndex +
startTag.length, endTagIndex);
                    logger.log(`Found Tag '${tagName}' with value
```

```
'${content}'.`);
                     map.set(tagName, content);
                 }
                 else {
                     logger.logWarning(`Could not find start tag
'${startTag}'.`);
                 }
             }
             else {
                 logger.logWarning(`Could not find start tag
'${startTag}'.`);
             }
        }
        return map;
    }
}());
```

- Setzen Sie einen Haken bei "Go Live" und klicken dann auf den Speichern-Button.
- Wenn nun das Rfc1006-Plugin ein XML-Telegramm empfängt, sollte im CoDaBix-Log (dies kann rechts oben über den ≚-Button geöffnet werden, setzen Sie dann dort noch einen Haken bei "Info") das XML-Telegramm mit den Tags angezeigt werden, z.B.:

| Runtime Log                                                                                                    | × |
|----------------------------------------------------------------------------------------------------|---|
| Filter       ✓ Info     ✓ Warning     ✓ Error       Download Logfile                                                            | ^ |
| (i) 2018-05-07 16:28:23.0: [Script: XmlRfc] [Log] Found Tag 'Info' with value 'VERGLEICH'.                                      |   |
| (j) 2018-05-07 16:28:23.0: [Script: XmlRfc] [Log] Found Tag 'Inhalte' with value 'pin14='NODATA''.                              |   |
| (i) 2018-05-07 16:28:23.0: [Script: XmlRfc] [Log] Found Tag 'tagid' with value '000000000000000000000000000.                    |   |
| (i) 2018-05-07 16:28:23.0: [Script: XmlRfc] [Log] Found Tag 'Ort' with value '502'.                                             |   |
| (j) 2018-05-07 16:28:23.0: [Script: XmlRfc] [Log] Found Tag 'Steuerung' with value '63FE'.                                      |   |
| <pre>2018-05-07 16:28:23.0: [Script: XmlRfc] [Log] Received: <?xml version="1.0" encoding="ISO-8859-1" standalone="yes"?></pre> | ~ |
|                                                                                                    | × |

(Falls ein Fehler geloggt wird, dass eine Node nicht gefunden wurde, müssen Sie ggf. den Pfad zur Node im Script-Code anpassen.)

Nun sollten auch die Werte in den zuvor erstellen Nodes stehen:

| 🗢 🖬 👍 🤤 🗝                                              | 1 42 | ් 🖞 🖞 නා  | ) 🐻          |              |            |
|--------------------------------------------------------|------|-----------|--------------|--------------|------------|
| System                                                 |      | Name      | Display Name | Actual Value | Value Type |
| <ul> <li>Jysemi</li> <li>Nodes</li> <li>XML</li> </ul> |      | Steuerung | Steuerung    | 63FE         | String     |
|                                                        |      | Ort       | Ort          | 502          | String     |
|                                                        |      | tagid     | tagid        | 0000000      | String     |
|                                                        |      | Inhalte   | Inhalte      | pin14='NO    | String     |
|                                                        |      | Info      | Info         | VERGLEICH    | String     |

## 2.4 Alternative 1 - Daten in die Datenbank schreiben mithilfe vom DB Plugin

Um nun jedes Mal wenn neue Werte geschrieben wurden, die Tags in eine Datenbank zu schreiben, können Sie z.B. unser Database-Plugin verwenden. Dazu können Sie folgende Konfiguration in der XML-Konfigurationsdatei (CoDaBix.DatabasePlugin.Settings.xml) angeben:

#### CoDaBix.DatabasePlugin.Settings.xml

```
<?xml version="1.0" encoding="utf-8" ?>
<PluginSettings xmlns:xsi="http://www.w3.org/2001/XMLSchema-instance">
  <Channels>
    <Channel id="ch1" active="true">
      <DbConnections>
        <DbConnection id="con1" type="MySQL"</pre>
                      hostname="localhost" port="3306"
                      username="root" password="xxxxx"
                      database="mydatabase" table="mytable" />
      </DbConnections>
      <Triggers>
        <Trigger id="t1" type="edge" node="/Nodes/XML/TriggerNode"
edgeValue="1" />
      </Triggers>
      <DataSets>
        <DataSet id="ds1" writeDelay="1000" writeBufSize="10">
          <DbConnection id="con1" />
          <Trigger id="t1" />
          <Nodes root="/Nodes/XML/">
            <Node path="Steuerung" column="Steuerung" />
            <Node path="Ort" column="Ort" />
            <Node path="tagid" column="tagid" />
            <Node path="Inhalte" column="Inhalte" />
            <Node path="Info" column="Info" />
          </Nodes>
        </DataSet>
```

```
</DataSets>
</Channel>
</Channels>
</PluginSettings>
```

Dadurch würde nun immer wenn ein neues XML-Telegramm eintrifft, dieses in die Datenbank geschrieben werden.

## 2.5 Alternative 2 - Daten in die Datenbank schreiben mithilfe vom SQL Exchange Plugin

From: https://codabix.de/ - **CoDaBix**®

Permanent link: https://codabix.de/de/tutorials/rfc1006-to-sql

Last update: 2021/04/30 12:59